## MANUAL PARA INGRESO DE DECLARACIÓN DE ENERGÍA DIARIA PARA GENERADORES DE BIOENERGÍA

**U**RE IT

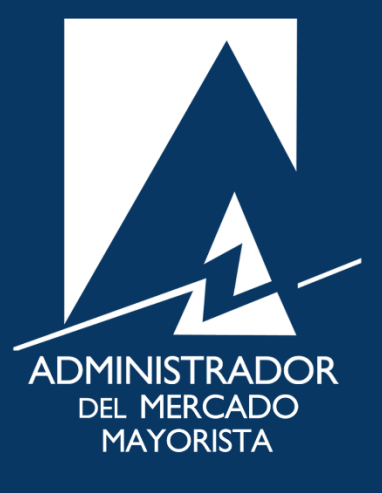

Mayo 2019 V 3.0

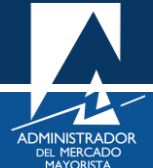

### ÍNDICE

| ÍNGRESO DE DECLARACIÓN DE ENERGÍA DIARIA PARA GENERADORES DE | BIOENERGÍA 3 |
|--------------------------------------------------------------|--------------|
| Ingreso portal AMM                                           | 3            |
| Ingreso Direct AMM                                           | 3            |
| Ingreso menú Direct AMM                                      | 4            |
| Ingreso al Usuario                                           | 5            |
| Declaración de Potencia                                      | 5            |
| Generadores Bioenergía                                       | 6            |
| Crear Declaración                                            | 6            |
| Ingreso de la información                                    | 7            |

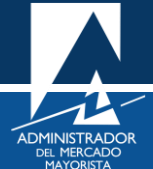

# INGRESO DE DECLARACIÓN DE ENERGÍA DIARIA PARA GENERADORES DE BIOENERGÍA

El siguiente manual ejemplifica el proceso para la declaración diaria de energía de los generadores de bioenergía.

#### Paso No. 1: Ingreso portal AMM

Ingresar a la página WEB de AMM:

http://www.amm.org.gt/

Aparecerá la siguiente pantalla:

| Planificación de la Operación                                     | ABRIL 2019<br>Resultados de la Operación Direct AMM |
|-------------------------------------------------------------------|-----------------------------------------------------|
|                                                                   |                                                     |
| Ceneración Real por Tipo de Tecnolog                              | spot Proyectado                                     |
| Generación Real por Tipo de Tecnolog<br>fecha: (9/05/2019<br>2000 | Spot Proyectado                                     |
| Generación Real por Tipo de Tecnolog<br>recha: 09/05/2019         | Spot Proyectado                                     |

#### Paso No. 2: Ingreso Direct AMM

Presionar el botón "Direct AMM":

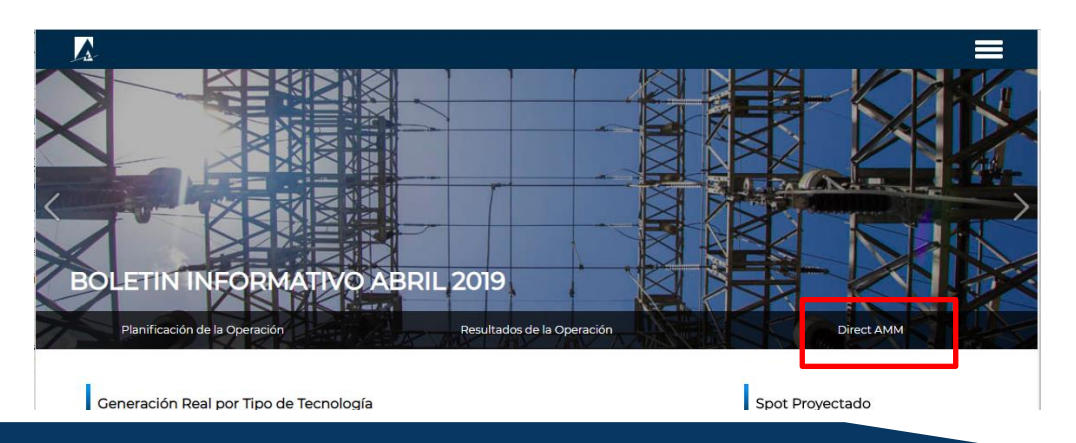

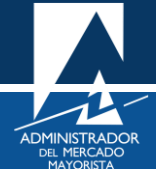

Al ingresar en este enlace, aparecerá la siguiente pantalla:

| illas Mercado | Planillas Operación               | Planillas Intercambio    | Otras aplicaciones           |                                  |  |
|---------------|-----------------------------------|--------------------------|------------------------------|----------------------------------|--|
|               | Planillas de Contratos<br>Locales | Planill                  | as 1.8                       | Planillas de<br>Comercialización |  |
|               |                                   | Cargos Mayo<br>de Mérito | oristas, Listas<br>o y FPN's |                                  |  |
|               |                                   |                          |                              |                                  |  |
|               |                                   |                          |                              |                                  |  |
|               |                                   |                          |                              |                                  |  |

#### Paso No. 3: Ingreso menú Direct AMM

Ingresar al enlace titulado "Bio Generación" en la pestaña "Planillas Operación"

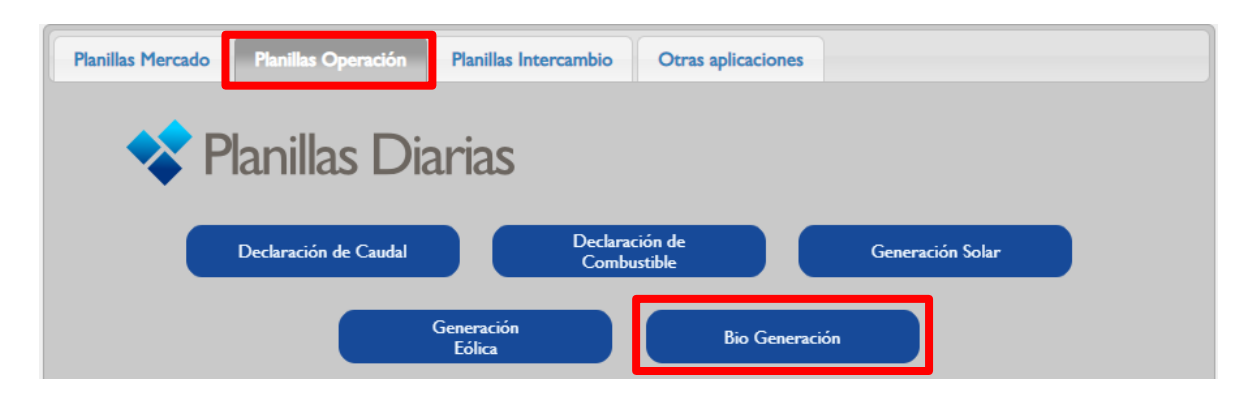

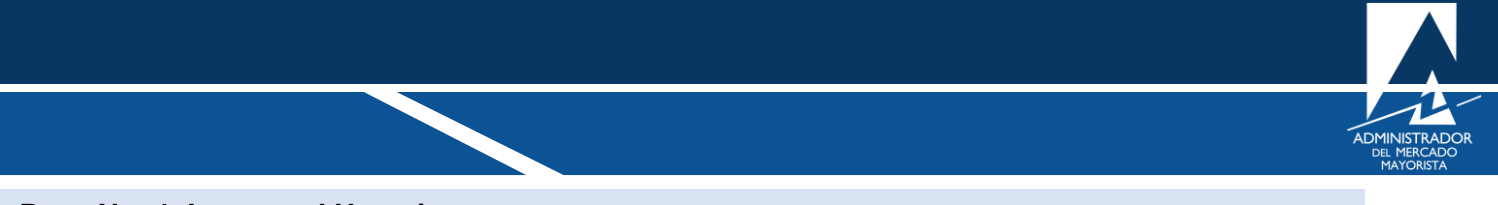

#### Paso No. 4: Ingreso al Usuario

Ingresar los datos de Usuario, Contraseña y Soft Token:

| Aplicaciones Direct@MM                             |
|----------------------------------------------------|
| Inicio de sesión                                   |
| Indique usuario, clave y token para iniciar sesión |
| Indique usuario, clave y token para iniciar sesión |
|                                                    |
|                                                    |
| Aceptar Cancelar                                   |
| ► Soft Token                                       |
|                                                    |
| ► Token Fisico                                     |

#### Paso No. 5: Declaración de Potencia

Seleccionar la pestaña Declaración de Potencia:

| ADMINISTRADOR DEL<br>MERCADO MAYORISTA | <b>Biogeneración</b><br>Declaración de Potencia | Jueves, 09 de Mayo de 2019, 09:37:07<br>plani07   <mark>-</mark> Salir |
|----------------------------------------|-------------------------------------------------|------------------------------------------------------------------------|
| Página AMM Declaración de Potencia •   |                                                 |                                                                        |
|                                        |                                                 |                                                                        |

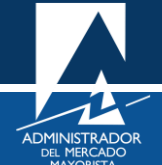

Paso No. 6: Generadores Bioenergía

Seleccionar Generadores Bioenergía:

| Administrador del                                            | <b>Biogeneración</b>    | Jueves, 09 de Mayo de 2019, 10:13:08 |
|--------------------------------------------------------------|-------------------------|--------------------------------------|
| MERCADO MAYORISTA                                            | Declaración de Potencia | plani07   <mark>●</mark> Salir       |
| Página AMM  Declaración de Potencia   Generadores Bioenergía |                         |                                      |

#### Paso No. 7: Crear Declaración

Seleccionar la planta de la cual desea declarar y oprimir "Crear Declaración":

| ADMINISTRAL<br>MERCADO MA | DOR DEL<br>AYORISTA  | Bioger<br>Energ                   | neraci<br>ía Diari                     | ón<br>ª                             |                     | Juev                | res, 09 de Mayo (<br>pla | de 2019, 1(<br>ni07   🗧 |
|---------------------------|----------------------|-----------------------------------|----------------------------------------|-------------------------------------|---------------------|---------------------|--------------------------|-------------------------|
| Regresar                  |                      |                                   |                                        |                                     |                     |                     |                          |                         |
| jente GENGENAT G          | ENERADORA DI         | EL ATLANTICO, S. A.               | 🤗 Crear De                             | claración                           |                     |                     |                          |                         |
|                           | 2                    |                                   |                                        |                                     |                     |                     |                          |                         |
| Código<br>Declaración     | Fecha<br>Declaración | Generador                         | Disponible<br>Combustible<br>[TM ó m3] | Disponible<br>Energía<br>[MW h/día] | Usuario<br>Creación | Fecha Creación      | Operaciones              |                         |
| PB201905404482            | 09/05/2019           | GAT-B GENERADORA DEL ATLANTICO BI | 700                                    | 1                                   | AMMEX468            | 07/05/2019 17:25:37 |                          |                         |
| PB201905404498            | 09/05/2019           | GAT-V GENERADORA DEL ATLANTICO VA | 7.25                                   | 1                                   | AMMEX468            | 07/05/2019 17:25:54 |                          |                         |
| PB201905387232            | 04/05/2019           | GAT-B GENERADORA DEL ATLANTICO BI | 700                                    | 1                                   | AMMEX468            | 02/05/2019 16:05:19 | ÷                        |                         |
| PB201905387243            | 04/05/2019           | GAT-V GENERADORA DEL ATLANTICO VA | 7.25                                   | 1                                   | AMMEX468            | 02/05/2019 16:05:35 |                          |                         |
| PB201904377421            | 02/05/2019           | GAT-B GENERADORA DEL ATLANTICO BI | 700                                    | 1                                   | AMMEX468            | 30/04/2019 14:36:58 |                          |                         |
| PB201904377435            | 02/05/2019           | GAT-V GENERADORA DEL ATLANTICO VA | 7.25                                   | 1                                   | AMMEX468            | 30/04/2019 14:37:38 |                          |                         |
| PB201904366052            | 29/04/2019           | GAT-B GENERADORA DEL ATLANTICO BI | 700                                    | 1                                   | AMMEX468            | 26/04/2019 16:54:07 |                          |                         |
| PB201904366062            | 29/04/2019           | GAT-V GENERADORA DEL ATLANTICO VA | 0                                      | 0                                   | AMMEX468            | 26/04/2019 16:54:47 |                          |                         |
| PB201904365995            | 28/04/2019           | GAT-B GENERADORA DEL ATLANTICO BI | 700                                    | 1                                   | AMMEX468            | 26/04/2019 16:53:30 |                          |                         |
| PB201904366025            | 28/04/2019           | GAT-V GENERADORA DEL ATLANTICO VA | 0                                      | 0                                   | AMMEX468            | 26/04/2019 16:53:52 |                          |                         |
| PB201904361488            | 27/04/2019           | GAT-B GENERADORA DEL ATLANTICO BI | 700                                    | 1                                   | AMMEX468            | 25/04/2019 18:53:07 |                          |                         |
| PB201904361498            | 27/04/2019           | GAT-V GENERADORA DEL ATLANTICO VA | 0                                      | 0                                   | AMMEX468            | 25/04/2019 18:53:27 |                          |                         |
| PB201904358012            | 26/04/2019           | GAT-B GENERADORA DEL ATLANTICO BI | 700                                    | 1                                   | AMMEX468            | 24/04/2019 17:10:51 |                          |                         |
| PB201904358026            | 26/04/2019           | GAT-V GENERADORA DEL ATLANTICO VA | 0                                      | 0                                   | AMMEX468            | 24/04/2019 17:11:10 |                          |                         |
| PB201904351076            | 25/04/2019           | GAT-B GENERADORA DEL ATLANTICO BI | 700                                    | 1                                   | AMMEX468            | 23/04/2019 14:18:22 |                          |                         |

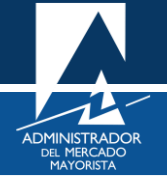

#### Paso No. 8: Ingreso de la información

Seleccione las unidades de la planta que desea declarar e ingrese los valores de biocombustible en [TM] ó [m<sup>3</sup>] y de la energía diaria en [MWh/día]. Grabe y salga.

| ADMINISTRADOR DEL<br>MERCADO MAYORISTA | <b>Biogeneración</b><br>Ingreso Declaración Diaria | Jueves, 09 de Mayo de 2019, 13:48:11<br>plani07   <mark>-</mark> Salir |
|----------------------------------------|----------------------------------------------------|------------------------------------------------------------------------|
| 😮 Cancelar                             |                                                    |                                                                        |
| Declaración                            | PB201905413062                                     |                                                                        |
| Agente                                 | GENGENAT GENERADORA DEL ATLANTICO, S. A.           |                                                                        |
| * Generador                            | GAT-B GENERADORA DEL ATLANTICO BIOGAS              | <b>v</b>                                                               |
| * Fecha Declaración                    | Sábado 11/05/2019 🔻                                |                                                                        |
| Disponible Combustible [TM ó m3]       |                                                    |                                                                        |
| Disponible Energía [MW h/día]          |                                                    |                                                                        |
|                                        | Grabar                                             |                                                                        |

En la pantalla de "Crear Declaración", se guarda un historial de las declaraciones, éstas mismas pueden imprimirse si se desea; si aún se está dentro de los horarios establecidos para la declaración, pueden eliminarse las declaraciones y emitir nuevas. Estas opciones pueden realizarse mediante el ícono de impresión o eliminar en la columna de Operaciones.

| Fecha Creación    | Operaciones |
|-------------------|-------------|
| 07/05/2019 17:25: | <b></b>     |
| 07/05/2019 17:25: | <b></b>     |
| 02/05/2019 16:05: | ÷           |
| 02/05/2019 16:05: | <b></b>     |
| 30/04/2019 14:36: | <b></b>     |
| 30/04/2019 14:37: | <b></b>     |
| 26/04/2019 16:54: | <b></b>     |
| 26/04/2019 16:54: | <b></b>     |
| 26/04/2019 16:53: | ÷           |

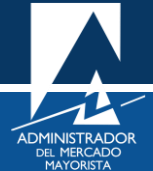

IMPORTANTE: La declaración de energía diaria debe hacerse según los siguientes plazos:

- Entre las 12:00 horas de dos días antes y las 8:30 horas de un día antes de la fecha a declarar.
  No se permite declaraciones fuera de este horario
- Para las declaraciones de días domingo y lunes, estas se pueden hacer a partir de las 12:00 horas del viernes y hasta las 8:30 horas del día anterior a declarar.

Cualquier duda o comentario puede hacerlas llegar a las siguientes direcciones de correo:

programaciondiaria@amm.org.gt